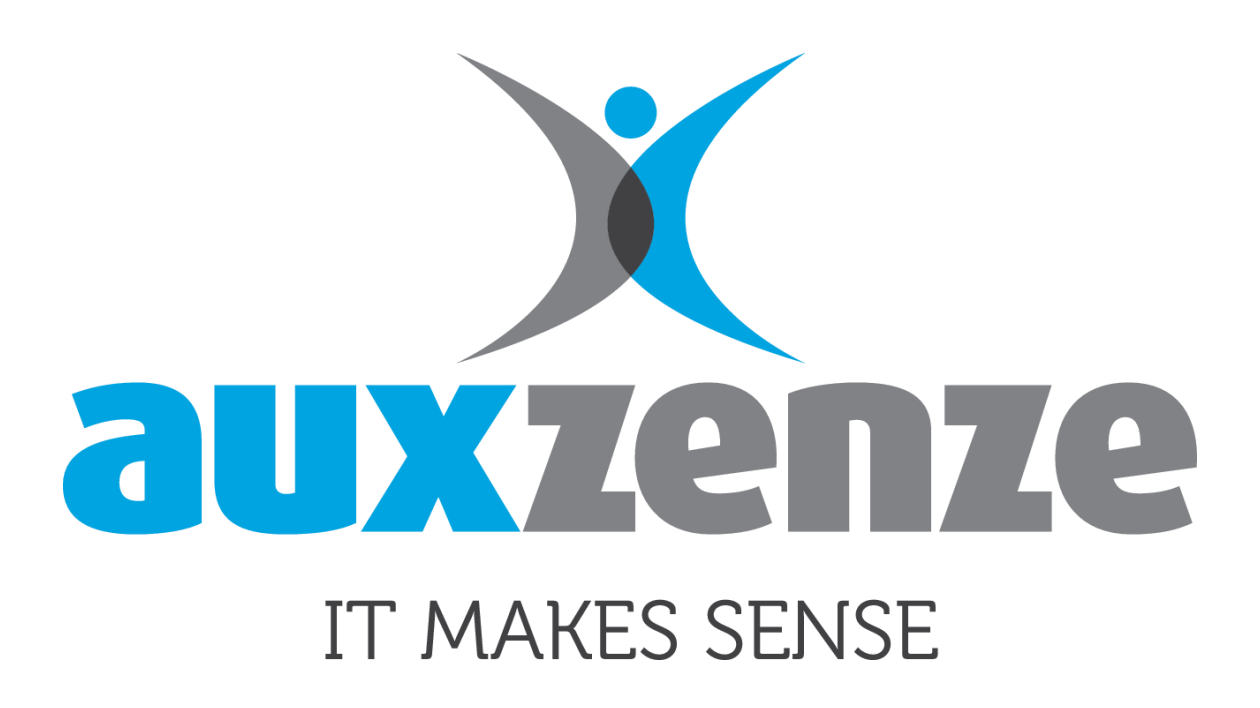

# **EPO Quick Start Guide**

Datum: 28-6-2018 Auteur: Auxzenze Versie: 1.1

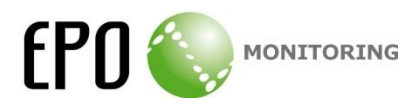

Dit is een beknopte beschrijving om de eerste stappen met EPO te kunnen maken. De volledige handleiding is <u>hier</u> te vinden.

Start de EPO User Client vanuit het start menu. Het volgende scherm is het scherm dat getoond wordt na installatie. (Elke volgende start zal de client starten in de toestand waarmee deze is afgesloten)

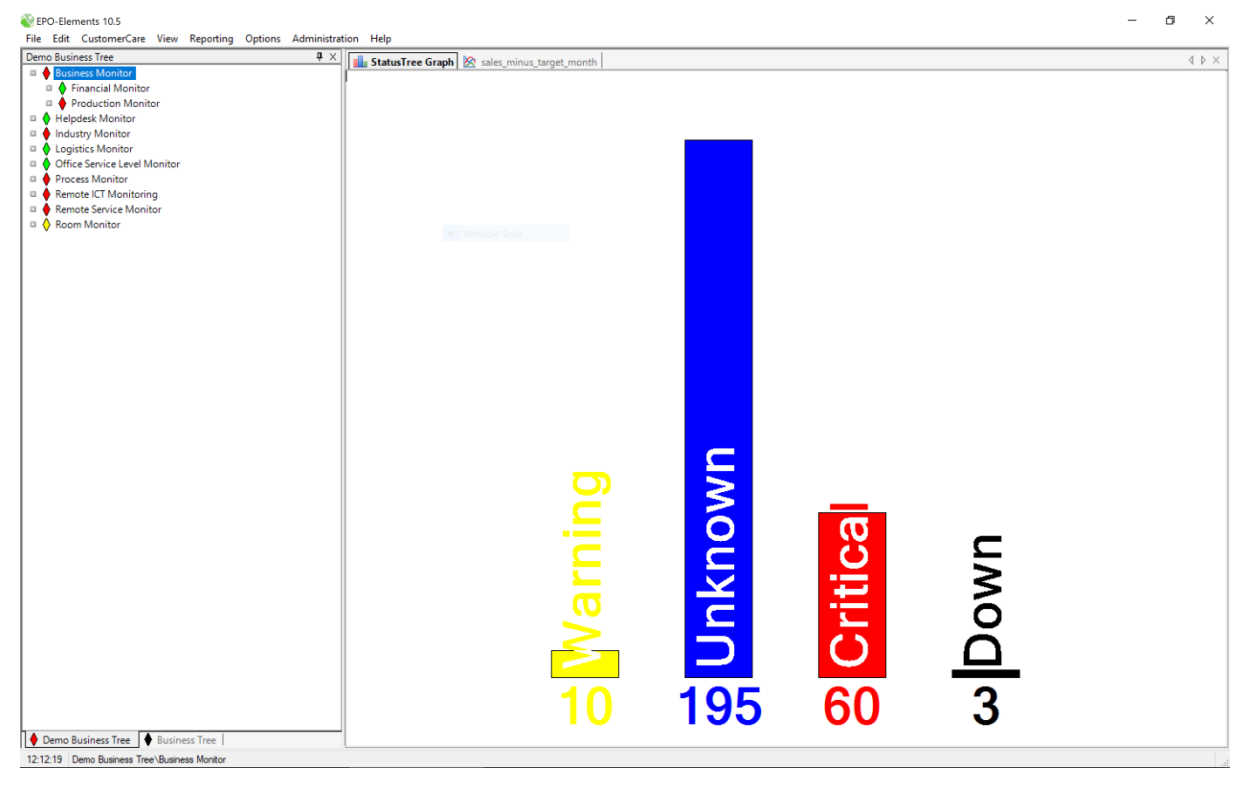

EPO verzamelt gegevens waar een status uit volgt. Als een onderdeel naar behoren functioneert zal de bijbehorende status "normal" zijn. Normal wordt gerepresenteerd door de kleur groen. Als een onderdeel niet naar behoren functioneert zal de status een anders worden, afhankelijk van de ernst van het probleem.

Het linkerdeel bevat een EPO business tree waar een indeling van de gemonitorde gegevens weergegeven wordt. Rechts is een overzicht van de aantallen meldingen per status te zien.

- Process Monitor
  - 1.1 Number of dossiers/orders/requests/... for intake
     Intake\_30min
  - 1.2 Number of dossiers waiting for indication check
     Waiting\_30min
  - 2.1 Number of unprocessed dossiers for Fast-Track p
  - 2.2 Number of unprocessed dossiers for normal proc
  - 3.1 Number of dossiers almost over Standard/Norm
  - 3.2 Number of dossiers almost over Standard/Norm

Een tree bestaat uit nodes ( V) in een boomstructuur. Diepere nodes zorgen voor de status van bovenliggende nodes. Zo is het mogelijk om verschillende onderdelen van één groter geheel samen te nemen en zo de status van dat geheel te bepalen. Er zijn twee soorten nodes, eindnodes die werkelijk

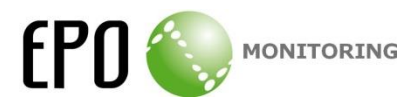

gemeten gegevens bevatten en foldernodes waar andere foldernodes en eindnodes onder vallen. Als vergelijking met een boom, de eindnodes zijn blaadjes en de foldernodes de takken.

| Kleur | Node       | Aanduiding | Uitleg                                                                                                    |
|-------|------------|------------|----------------------------------------------------------------------------------------------------|
| Groen | <b>♦</b>   | Normal     | De node en alle<br>onderliggende nodes<br>voldoen aan de normen<br>(bvb de opgegeven<br>thresholds)                                                                               |
| Geel  | $\diamond$ | Warning    | De node (of een van de<br>onderliggende nodes)<br>bevat een waarde die de<br>waarschuwingsgrens<br>overschrijdt                                                                   |
| Blauw | *          | Unknown    | De status van de node (of<br>een van de onderliggende<br>nodes) kan niet vastgesteld<br>worden. Als er een node<br>achter staat is dit de laatst<br>bekende status.               |
| Rood  | •          | Critical   | De node (of een van de<br>onderliggende nodes)<br>bevat een waarde die de<br>kritieke grens overschrijdt                                                                          |
| Zwart | +          | Down       | De node (of een van de<br>onderliggende nodes)<br>bevat een bewaakt<br>onderdeel dat niet reageert<br>op de informatieverzoeken<br>van de EPO-server                              |
| Wit   | $\diamond$ | None       | <ul> <li>De node is leeg</li> <li>Of de node en alle</li> <li>onderliggende nodes</li> <li>hebben geen bewaking (=</li> <li>er zijn geen thresholds</li> <li>ingesteld</li> </ul> |

EPO kent de volgende statussen in volgorde van hevigheid:

Bovenliggende nodes nemen de status van onderliggende nodes over waar deze volgorde bepaalt welke uiteindelijk status de bovenliggende node krijgt. Bijvoorbeeld:

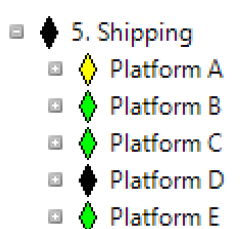

Platform A heeft status warning, Platform D is down. Down is de ergste status en deze wordt dus gepropageerd.

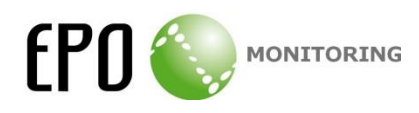

| EPO-Elements 10.5                                           |                                      |                            |                    |                | – 🗗 ×                             |
|-------------------------------------------------------------|--------------------------------------|----------------------------|--------------------|----------------|-----------------------------------|
| File Edit CustomerCare View Reporting Options Administr     | tion Help                            |                            |                    |                |                                   |
| Demo Business Tree 4 ×                                      | 💼 StatusTree Graph 🔀 Inta            | ske_30min                  |                    |                | 4 Þ ×                             |
| Business Monitor                                            |                                      |                            |                    |                |                                   |
| Financial Monitor                                           | Date donderdag 31 mei                | 2018 🔍 < > Yesterday Today | History Single day | Select by Date |                                   |
| Production Monitor                                          | Previous measurement woensda         | g 30 mei 2018 23:30        |                    |                |                                   |
| 🗉 🔶 1. This Day                                             |                                      |                            |                    |                |                                   |
| ♦ Actual                                                    |                                      |                            | Intake_30min       |                |                                   |
| ♦ Forecast                                                  | 9                                    |                            |                    |                | Critical                          |
| Production_day                                              | l I                                  |                            |                    |                | Warning                           |
| 2. This Week                                                | I                                    |                            |                    |                | Graph                             |
| 3. This Month                                               |                                      |                            |                    |                | -                                 |
| 🛇 4. This Year                                              | 8                                    |                            |                    |                |                                   |
| Helpdesk Monitor                                            | 1 I                                  |                            |                    |                | 1                                 |
| Industry Monitor                                            | - Windo                              |                            |                    |                |                                   |
| Logistics Monitor                                           | _ +                                  |                            |                    |                | 1                                 |
| Office Service Level Monitor                                | 1 / t                                |                            |                    |                |                                   |
| Process Monitor                                             | I                                    |                            |                    |                | 1                                 |
| 1.1 Number of dossiers/orders/requests/ for intake          | 4                                    |                            |                    |                | -                                 |
| Intake_30min                                                |                                      |                            |                    |                |                                   |
| I.2 Number of dossiers waiting for indication check         | 0 +                                  |                            |                    |                |                                   |
| 2.1 Number of unprocessed dossiers for Fast-Track procedure | I                                    |                            |                    |                | 1                                 |
| 2.2 Number of unprocessed dossiers for normal procedure     | <del> </del>                         |                            |                    |                |                                   |
| 3.1 Number of dossiers almost over Standard/Norm for Fast   | - t                                  |                            |                    |                | 1                                 |
| 3.2 Number of dossiers almost over Standard/Norm for nor    | ° †                                  |                            |                    |                |                                   |
| Remote ICT Monitoring                                       | I I                                  |                            |                    |                |                                   |
| Remote Service Monitor                                      | +                                    |                            |                    |                | -                                 |
| Room Monitor                                                | 1                                    |                            |                    |                | 1                                 |
|                                                             | * T                                  |                            |                    | :              | 1                                 |
|                                                             | l +                                  |                            |                    |                |                                   |
|                                                             | -                                    |                            |                    |                | 1                                 |
|                                                             | a †                                  |                            |                    |                | 1                                 |
|                                                             | 3 T                                  |                            |                    |                |                                   |
|                                                             | 4                                    |                            |                    |                |                                   |
|                                                             | 1 +                                  |                            |                    |                | 1                                 |
|                                                             | 2 1                                  |                            |                    |                |                                   |
|                                                             |                                      |                            |                    |                |                                   |
|                                                             | <del> </del>                         |                            |                    |                |                                   |
|                                                             | 1 1                                  |                            |                    |                | 1                                 |
|                                                             | 1 I                                  |                            |                    |                |                                   |
|                                                             | 1 · -                                |                            |                    |                |                                   |
|                                                             | 1                                    |                            |                    |                | 1                                 |
|                                                             | t t                                  |                            |                    |                | 1                                 |
|                                                             | 0                                    |                            |                    |                |                                   |
|                                                             | 00:00                                | 06:00                      | 12:00              | 18:00          | 00:00                             |
| < >                                                         |                                      |                            |                    |                | donderdag 31 mei 2018 00:37:23; 6 |
| Demo Business Tree                                          | Graph SLA - TimeLine                 |                            |                    |                |                                   |
| Venio Dusiness rice                                         | Compression and a state of the state |                            |                    |                |                                   |

In het linkerdeel van het scherm (de tree) kan een node geselecteerd worden. In het rechterdeel van het scherm wordt dan een visualisatie van de status van de node door de tijd getoond. Onderin het scherm staan tabs om te wisselen tussen de verschillende weergaven. Nodes met getallen hebben zowel grafieken als een tijdslijn, nodes die alleen statussen bevatten kunnen alleen met een tijdslijn weergeven worden. In de grafiek zijn de grenzen te zien waar de waarde van een node overheen moet om een statusverkleuring te krijgen. Boven de grafiek kan de datum en periode waar de gegevens voor weergegeven moeten worden, gewijzigd worden.

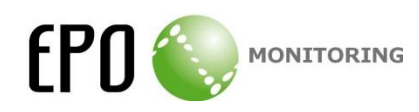

| <ul> <li>Workfore         <ul> <li>Workfore             <ul> <li>Workfore</li> <li>Workfore</li> <li>Workfore<th>emo Business Tree 🛛 🗛 🗙</th><th>StatusTre</th><th>ee Graph 🔯 Intake 30min 🌸</th><th>Configuration editor</th><th>IS RANKLIETEA65</th><th></th><th></th><th>1 1</th></li></ul></li></ul></li></ul>                                                                                                    | emo Business Tree 🛛 🗛 🗙                                     | StatusTre    | ee Graph 🔯 Intake 30min 🌸         | Configuration editor                      | IS RANKLIETEA65  |                |       | 1 1  |
|----------------------------------------------------------------------------------------------------|-------------------------------------------------------------|--------------|-----------------------------------|-------------------------------------------|------------------|----------------|-------|------|
| A leijins     A leijins     A leijin                   | □ ♦ Workflow                                                |              | ce erabit 157 under 200mm 1 14    |                                           | a monthe core of |                |       |      |
| <ul> <li>Q 2-Bips</li> <li>Q 2-Bips</li> <li>Q 2-Bips&lt;</li></ul>                                                                                                    | A 1 e lijns                                                 | Date dor     | nderdag 31 mei 2018 🗐 🖛           | < > <u>Yesterday</u> <u>Today</u> History | Single day       | Select by Date |       |      |
|                                                                                                    | 2e lijns                                                    | Previous mea | surement woensdag 30 mei 2018 23: | <u>30</u>                                 |                  |                |       |      |
| Image of the status         Image of the status         Image of the status <thimage of="" status<="" th="" the="">         Image of the status</thimage>                                                                                                    | 3e lijns                                                    | h            |                                   |                                           |                  |                |       |      |
| Ukasigned         0.000         00.03         01.00         02.00         02.30           Instruct Montor         0.000         00.30         01.00         01.30         02.00         02.30           Instruct Montor         0.000         00.30         01.00         01.30         00.00         05.00           Instruct Montor         0.000         00.30         01.00         04.30         66.00         65.30           Instruct Montor         0.000         0.030         07.00         07.00         08.00         00.00           Instruct Montor         0.000         0.000         0.000         0.000         0.000         0.000           Instruct Montor         0.000         0.000         0.000         0.000         0.000         0.000         0.000           Instruct Montor         0.000         0.000         0.000         0.000         0.000         0.000         0.000         0.000         0.000         0.000         0.000         0.000         0.000         0.000         0.000         0.000         0.000         0.000         0.000         0.000         0.000         0.000         0.000         0.000         0.000         0.000         0.0000         0.000         0.0000         <                                                                                                    | Management                                                  |              | •                                 | •                                         | •                | •              | •     |      |
|                                                                                                    | Unassigned                                                  | 00:00        | 00:30                             | 01:00                                     | 01:30            | 02:00          | 02:30 | 03:0 |
| <ul> <li></li></ul>                                                                                                    | Helpdesk Dashboard                                          |              |                                   |                                           | 6                |                | 6     | -    |
| • TestSyn2, Cheese TestSyn2, Cheese TestSyn2, Cheese Process     • • • • • • • • • • • • • • • • • • •                                                                                                    | Industry Monitor                                            | 03:00        | 03:30                             | 04:00                                     | 04:30            | 05:00          | 05:30 | 00   |
|                                                                                                    | TestSignal_CheeseTest1                                      | 00.00        |                                   |                                           | 04.50            |                | 00.00 |      |
| • Instrigual, Lumo, Leves Process         06:00         06:30         07:00         07:30         06:00         08:30           • Instruction, and Storing         • Instruction, and Storing         • Instructi                                                                                                    | TestSignal_CheeseTest3                                      | 1 <b>•</b>   | • •                               | •                                         | <u> </u>         | •              | •     |      |
| <ul> <li>First Signal, walk, firm, status</li> <li> <ul> <li></li></ul></li></ul>                                                                                                    | TestSignal_Demo Cheese Process                              | 06:00        | 06:30                             | 07:00                                     | 07:30            | 08:00          | 08:30 | 09:0 |
| <ul> <li></li></ul>                                                                                                    | TestSignal_walk_1min_status                                 |              |                                   |                                           |                  |                | 4     |      |
| 0 1. Receiving and Storage       0.00       10.00       10.00       10.00       10.00       10.00       10.00       10.00       10.00       10.00       10.00       10.00       10.00       10.00       10.00       10.00       10.00       10.00       10.00       10.00       10.00       10.00       10.00       10.00       10.00       10.00       10.00       10.00       10.00       10.00       10.00       10.00       10.00       10.00       10.00       10.00       10.00       10.00       10.00       10.00       10.00       10.00       10.00       10.00       10.00       10.00       10.00       10.00       10.00       10.00       10.00       10.00       10.00       10.00       10.00       10.00       10.00       10.00       10.00       10.00       10.00       10.00       10.00       10.00       10.00       10.00       10.00       10.00       10.00       10.00       10.00       10.00       10.00       10.00       10.00       10.00       10.00       10.00       10.00       10.00       10.00       10.00       10.00       10.00       10.00       10.00       10.00       10.00       10.00       10.00       10.00       10.00       10.00       10.00                                                                                                    | Cogistics Monitor                                           | 09:00        | 09:30                             | 10:00                                     | 10.20            | 11:00          | 11:30 | 12.0 |
| <ul> <li>A Sorget             </li> <li>S. Schipping             </li> <li>S. Schipping             </li> <li>Platform A             </li> <li>Platform C             </li> <li>Platform C             </li> <li>Pla</li></ul>                                                                                                    | 1. Receiving and Storage                                    | 03.00        | 09:22 - Normal                    | 10.00                                     | 10.50            | 11.00          | 11.30 | 12.0 |
| ↓ Arching and Sorting       1200       11200       1300       1300       1400       1430         ↓ Arching and Sorting       ↓       ↓       ↓       ↓       ↓       ↓       ↓       ↓       ↓       ↓       ↓       ↓       ↓       ↓       ↓       ↓       ↓       ↓       ↓       ↓       ↓       ↓       ↓       ↓       ↓       ↓       ↓       ↓       ↓       ↓       ↓       ↓       ↓       ↓       ↓       ↓       ↓       ↓       ↓       ↓       ↓       ↓       ↓       ↓       ↓       ↓       ↓       ↓       ↓       ↓       ↓       ↓       ↓       ↓       ↓       ↓       ↓       ↓       ↓       ↓       ↓       ↓       ↓       ↓       ↓       ↓       ↓       ↓       ↓       ↓       ↓       ↓       ↓       ↓       ↓       ↓       ↓       ↓       ↓       ↓       ↓       ↓       ↓       ↓       ↓       ↓       ↓       ↓       ↓       ↓       ↓       ↓       ↓       ↓       ↓       ↓       ↓       ↓       ↓       ↓       ↓       ↓       ↓       ↓       ↓       ↓ <t< td=""><td>2. Storage</td><td></td><td></td><td><b>•</b></td><td><b>♦</b></td><td>•</td><td>•</td><td></td></t<>                                                                                                    | 2. Storage                                                  |              |                                   | <b>•</b>                                  | <b>♦</b>         | •              | •     |      |
| <ul> <li>J. Employ 2 Material Science of Adding Joint Constraints of the Science of Adding Joint Constraints of Adding Joint Constraints of Ad</li></ul> | 3. Picking and Sorting                                      | 12:00        | 12:30                             | 13:00                                     | 13:30            | 14:00          | 14:30 | 15:0 |
| <ul> <li>Shipping</li> <li>Platform A</li> <li>Platform B</li> <li>Platform C</li> <li>Platform B</li> <li>Platform B</li> <li>Platform B</li> <li>Platform B</li> <li>Platform B</li> <li>Platform C</li> <li>Platform B</li> <li>Platform C</li> <li>Platform C</li> <li>Platform C</li> <li>Platform B</li> <li>Platform C</li> <li>Platform B</li> <li>Platform B</li> <li>Platform B</li> <li>Office Service Level Monitor</li> <li>Platform B</li> <li>Office Service Level Monitor</li> <li>Platform C</li> <li>Platform B</li> <li>Platform B</li> <li>Platfor</li></ul>                                                                                                    | 4. Temporary Placement                                      |              |                                   |                                           | 4                |                |       |      |
| <ul> <li>             Platform A             <ul> <li> <ul> <li></li></ul></li></ul></li></ul>                                                                                                    | 5. Shipping                                                 | 15:00        | 15.20                             | 16:00                                     | 16-20            | 17-00          | 17:20 | 10.0 |
| Platform 5     Platform C     Platform C     P                | Platform A                                                  | 15:00        | 15:30                             | 16:00                                     | 16:30            | 17:00          | 17:30 | 10:0 |
| <ul> <li>Platform C</li> <li>Platform C</li> <li>Platform C</li> <li>Platform C</li> <li>Platform C</li> <li>Office Ansterdam</li> <li>Office Ansterdam</li> <li>I Number of dossiers waiting for indication check</li> <li>I Number of dossiers for normal proceedu</li> <li>I Number of dossiers anot over Standard/Norm for n</li> <li>S Number of dossiers anot over Standard/Norm for n</li> <li>S Anumber of dossiers anot over Standard/Norm for n</li> <li>I Coation Ansterdam</li> <li>I Location Ansterdam</li> <li>I Location Ansterdam</li> <li>I Location Ansterdam</li> <li>I Location Churck</li> <li>Remote EV Monitor</li> <li>Remote EV Monitor</li> <li>I Coation Ansterdam</li> <li>I Location Ansterdam</li> <li>I Location Ansterdam</li> <li>I Location Ansterdam</li> <li>I Location Madird</li> <li>Remote EV Monitor</li> </ul>                                                                                                    | Platform B                                                  | •            | ♦                                 | ♦                                         | <b>♦</b>         | ♦              | •     |      |
| Verbalant D     Verbalant D     Verbalant                | D Platform C                                                | 18:00        | 18:30                             | 19:00                                     | 19:30            | 20:00          | 20:30 | 21:0 |
| Visition te     Visition te     Visitite     Visition te     Visition te     Visition te     Visition te                 | Distorm D                                                   |              |                                   |                                           |                  |                |       |      |
| v     0.11.3     22.00     22.30     23.00     23.30       0     0.00% Abstratedian     0.00% Abstratedian     0.00% Abstratedian     0.00% Abstratedian       0     0.00% Abstratedian     0.00% Abstratedian     0.00% Abstratedian       0     0.00% Abstratedian     0.00% Abstratedian       0     0.00%                                                                                                    | Office Service Level Merriter                               | 21.00        | 21,20                             | 22.00                                     | 22,20            | 22:00          | 22,20 |      |
| Image Annual Made Services         Office Readed         Office Readed         Office Readed         Office Readed         Office Readed         Office Readed         Office Readed         Office Readed         Office Readed         I Number of dissiers/orders/requests/ for initate         I Number of Injurcessed dossiers for normal procedun         I Number of dissiers almost over Standard/Norm for R         I S 2.1 Number of dissiers almost over Standard/Norm for R         I S 2.2 Number of dissiers almost over Standard/Norm for R         I S 2.2 Number of dissiers almost over Standard/Norm for R         I S Annue For Bonsel         O Location Resel         O Location Russel         I S Remote Fort Reset         I Remote Fort Reset         I Remote Fort Reset         I Control Russel         I Control Russel         I Control Russel         I Remote Fort Russel         I Remote Fort Russel                                                                                                    | Office Amsterdam                                            | 21.00        | 21.30                             | 22.00                                     | 22.30            | 23.00          | 23.30 | 00.0 |
| ♦ Inite bitsta         ♦ Office Madrid         ● Process Monitor         ● 11.1 Number of dossiers/orders/requests/for intake         ● 12.2 Number of dossiers waiting for indication check         ● Waiting_30min         ■ 2.1 Number of upprocessed dossiers for fast-Track procect         ● 2.2 Number of upprocessed dossiers almost over Standard/Norm for F.         ● 3.1 Number of dossiers almost over Standard/Norm for R.         ● 3.1 Number of dossiers almost over Standard/Norm for R.         ● 3.1 Number of dossiers almost over Standard/Norm for R.         ● 3.2 Number of dossiers almost over Standard/Norm for R.         ● 3.1 Number of dossiers almost over Standard/Norm for R.         ● 3.2 Number of dossiers almost over Standard/Norm for R.         ● 3.2 Number of dossiers almost over Standard/Norm for R.         ● 3.2 Number of dossiers almost over Standard/Norm for R.         ● 3.2 Number of dossiers almost over Standard/Norm for R.         ● 3.2 Number of dossiers almost over Standard/Norm for R.         ● 3.2 Number of dossiers almost over Standard/Norm for R.         ● 3.2 Number of dossiers almost over Standard/Norm for R.         ● 3.2 Number of dossiers almost over Standard/Norm for R.         ● 3.2 Number of dossiers almost over Standard/Norm for R.         ● 3.2 Number of dossiers almost over Standard/Norm for R.         ● 1.2 Number of dossier Almost over Standard/Norm for R.                                                                                                    | A Office Roused                                             |              |                                   |                                           |                  |                |       |      |
| Voince Manitor     Frocess Manitor     Frocess Manitor     Origination     Origination                   | A Office Madrid                                             |              |                                   |                                           |                  |                |       |      |
| A 1.1 Number of doziers/orders/requests/for intake     A Instanzionam     A Instanzionam     A Valing_3Dmin     A Valing_3Dmin     A Valing_3Dmin     A Valing_1Dmin     A Valing_1Dmin     A Vali                    | Process Manitar                                             |              |                                   |                                           |                  |                |       |      |
| Instance Journal     Instance Journal     Inst                | A 11 Number of dossiers/orders/requests/for intake          |              |                                   |                                           |                  |                |       |      |
| A 312 Number of dossiers waiting for indication check                                                                                                    | A Intake 30min                                              |              |                                   |                                           |                  |                |       |      |
| Waiting_30min     Waiting_30min     Waiting_30min     Waiting_30min     Quite of unprocessed dosies for normal procedun     2.2 Number of unprocessed dosies for normal procedun     2.2 Number of unprocessed dosies almost over Standard/Norm for F     J. 2.2 Number of dosies almost over Standard/Norm for F     J. 3.2 Number of dosies almost over Standard/Norm for n     J. 3.2 Number of dosies almost over Standard/Norm for F     J. 3.2 Number of dosies almost over Standard/Norm for F     J. 3.2 Number of dosies almost over Standard/Norm for n     J. 3.2 Number of dosies almost over Standard/Norm for n     J. 3.2 Number of dosies almost over Standard/Norm for n     J. 3.2 Number of dosies almost over Standard/Norm for n     J. 3.2 Number of dosies almost over Standard/Norm for n     J. Costion fusued     J. Location fusued     J. Location Madrid     J. Enders Ever Monitor                                                                                                    | 1.2 Number of dossiers waiting for indication check         |              |                                   |                                           |                  |                |       |      |
| a Q 2.1 Number of unprocessed dosiens for normal procedun<br>Q 2.2 Number of dosiers almost over Standard/Norm for F<br>Q 3.1 Number of dosiers almost over Standard/Norm for n<br>P Remote ICF Nontoring<br>Q Location Russel<br>Q Location Russel<br>Q Remote ICF Nontoring<br>Q Remote ICF Nontoring<br>Q Remote ICF Nontoring<br>Q Remote ICF Nontoring<br>Q Remote Service Monitor<br>Q Remote Nontor                                                                                                    | Waiting 30min                                               |              |                                   |                                           |                  |                |       |      |
| A 22 Number of unprocessed dossiers for normal procedun     A 11 Number of dossiers almost over Standard/Norm for F     A 22 Number of dossiers almost over Standard/Norm for F     A 25 Number of dossiers almost over Standard/Norm for F     A 25 Number of dossiers almost over Standard/Norm for F     A                | 2.1 Number of unprocessed dossiers for Fast-Track processed |              |                                   |                                           |                  |                |       |      |
| a de 1.1 Number of dossiers almost over Standard/Norm for F<br>a de 2.2 Number of dossiers almost over Standard/Norm for n<br>b ferrote ECT Monitoring<br>c location Amsterdam<br>c location Fluxed<br>c location Fluxed<br>b ferrote Service Monitor<br>a Remot Service Monitor<br>b Room Monitor<br>b Room Monitor<br>b Room Monitor<br>b Room Service Monitor                                                                                                    | 2.2 Number of unprocessed dossiers for normal procedure     |              |                                   |                                           |                  |                |       |      |
|                                                                                                    | 3.1 Number of dossiers almost over Standard/Norm for F.     |              |                                   |                                           |                  |                |       |      |
|                                                                                                    | 3.2 Number of dossiers almost over Standard/Norm for n      |              |                                   |                                           |                  |                |       |      |
| □ ♦ Location Amsterdam       ◊ Location Brussel       ◊ Location Madrid       □ ♦ Remote Service Monitor       □ ♦ Room Monitor                                                                                                    | Remote ICT Monitoring                                       |              |                                   |                                           |                  |                |       |      |
|                                                                                                    | Location Amsterdam                                          |              |                                   |                                           |                  |                |       |      |
| O Location Madrid                                                                                                    | Cocation Brussel                                            |              |                                   |                                           |                  |                |       |      |
| a ∲ Remote Service Monitor<br>a ∲ Room Monitor                                                                                                    | Cocation Madrid                                             |              |                                   |                                           |                  |                |       |      |
| A Secon Monitor                                                                                                    | Remote Service Monitor                                      |              |                                   |                                           |                  |                |       |      |
|                                                                                                    | Room Monitor                                                |              |                                   |                                           |                  |                |       |      |
|                                                                                                    | v                                                           |              |                                   |                                           |                  |                |       |      |

Een tijdslijn bevat alle meetpunten die bekend zijn bij EPO op het tijdstip dat de meting heeft plaatsgevonden.

| Repo-Elements 10.5                                        |                                                                  | - 0 × |
|-----------------------------------------------------------|------------------------------------------------------------------|-------|
| File Edit CustomerCare View Reporting Options Administr   | ation Help                                                       |       |
| Demo Business Tree A >                                    | all Contractions Courts Michigan                                 | 4 b × |
| Business Monitor                                          | Status i ree Graph 🔀 Process Monitor                             | 4 4 6 |
| Financial Monitor                                         | Date donderdag 31 mei 2018 💷 < > Yesterday Today                 |       |
| Production Monitor                                        | # + Carties Current Status Broomstram                            |       |
| 🗉 🄶 1. This Day                                           | capacity Current Status Percentages Inference                    |       |
| ♦ Actual                                                  | 1 1.1 Number of dossierVaming                                    |       |
| ♦ Forecast                                                | 2 1.2 Number of dossier Warning                                  |       |
| Production_day                                            | 3 2.1 Number of upproc. Critical                                 |       |
| Q 2. This Week                                            | 2.2 Humber of highed. Warning     3.3 Number of dossier. Warning |       |
| 3. This Month                                             | 6 3.2 Number of dossier Normal                                   |       |
| Q 4. This Year                                            |                                                                  |       |
| Helpdesk Monitor                                          |                                                                  |       |
| Industry Monitor                                          |                                                                  |       |
| A Office Service Level Monitor                            |                                                                  |       |
| Process Monitor                                           |                                                                  |       |
| 1.1 Number of dossiers/orders/requests/ for intake        |                                                                  |       |
| Intake_30min                                              |                                                                  |       |
| A 1.2 Number of dossiers waiting for indication check     |                                                                  |       |
| 2.1 Number of unprocessed dossiers for Fast-Track procedu | N .                                                              |       |
| 2.2 Number of unprocessed dossiers for normal procedure   |                                                                  |       |
| 3.1 Number of dossiers almost over Standard/Norm for Fas  |                                                                  |       |
| 3.2 Number of dossiers almost over Standard/Norm for nor  |                                                                  |       |
| Remote ICT Monitoring                                     |                                                                  |       |
| Remote Service Monitor                                    |                                                                  |       |
| Room Monitor                                              |                                                                  |       |
|                                                           |                                                                  |       |
|                                                           |                                                                  |       |
|                                                           |                                                                  |       |
|                                                           |                                                                  |       |
|                                                           |                                                                  |       |
|                                                           |                                                                  |       |
|                                                           |                                                                  |       |
|                                                           |                                                                  |       |
|                                                           |                                                                  |       |
|                                                           |                                                                  |       |
|                                                           |                                                                  |       |
|                                                           |                                                                  |       |
|                                                           |                                                                  |       |
|                                                           |                                                                  |       |
|                                                           |                                                                  |       |
|                                                           |                                                                  |       |
|                                                           |                                                                  |       |

#### **SLA-bepaling**

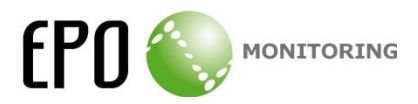

SLA-percentages kunnen real-time afgelezen worden in het SLA-Overview scherm van foldernodes.

| Date | donderdag 31 mei      | 2018           | Yesterday Toda | <u>av</u> |
|------|-----------------------|----------------|----------------|-----------|
| # 🔺  | Caption               | Current Status | Percentages    | Timeline  |
|      | < total >             | Normal         |                |           |
| 1    | 1.1 Number of dossier | Normal         |                |           |
| 2    | 1.2 Number of dossier | Normal         |                |           |
| 3    | 2.1 Number of unproc  | Normal         |                |           |
| 4    | 2.2 Number of unproc  | Normal         |                |           |
| 5    | 3.1 Number of dossier | Normal         |                |           |
| 6    | 3.2 Number of dossier | Normal         |                |           |
|      |                       |                |                |           |
|      |                       |                |                |           |

In de percentageskolom staan de verschillende statussen samengenomen tot een lijn. De breedte van de status geeft het percentage van de dag dat een node een bepaalde status had. De tijdslijn geeft de status van de node over een dag weer, net als de grote tijdslijn van eindnodes.

Van elke folder node krijg je dit ook te zien voor de direct onderliggende nodes.

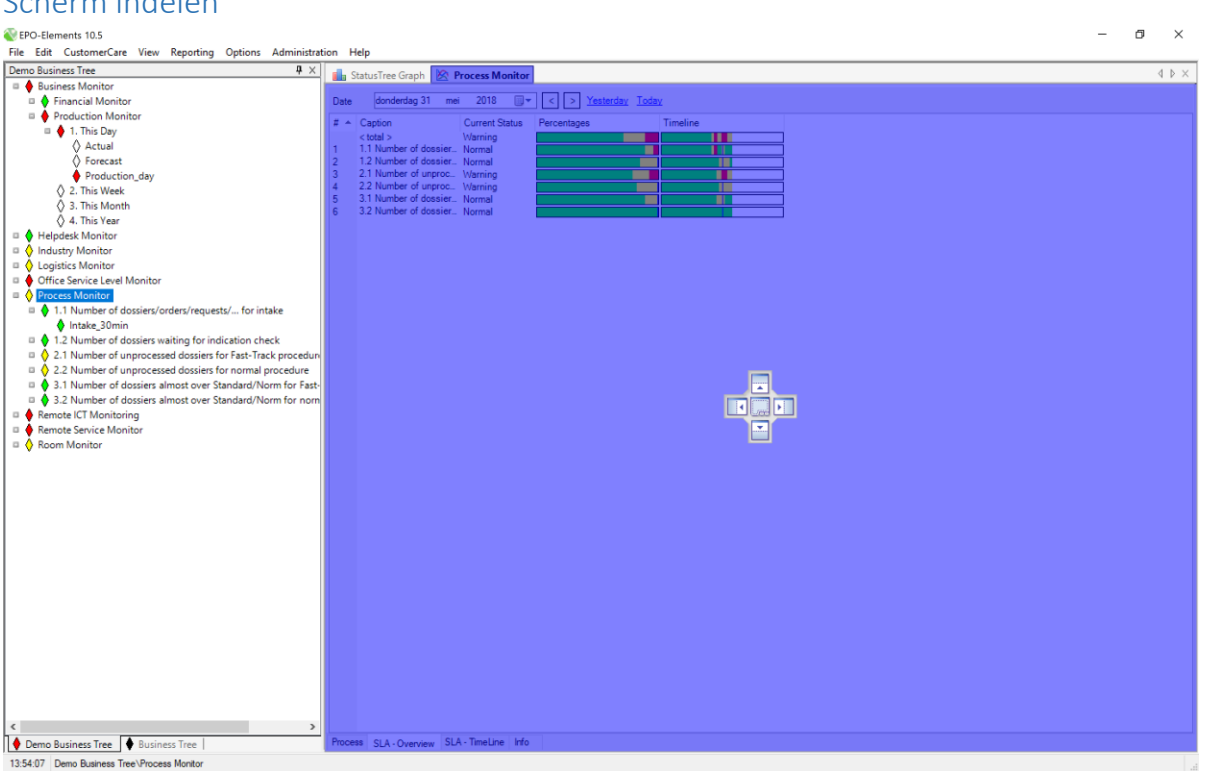

De indeling kan onbeperkt gewijzigd worden. Door op een tab te klikken en deze te verslepen kunnen schermen verplaatst worden.

## Scherm indelen

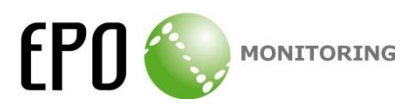

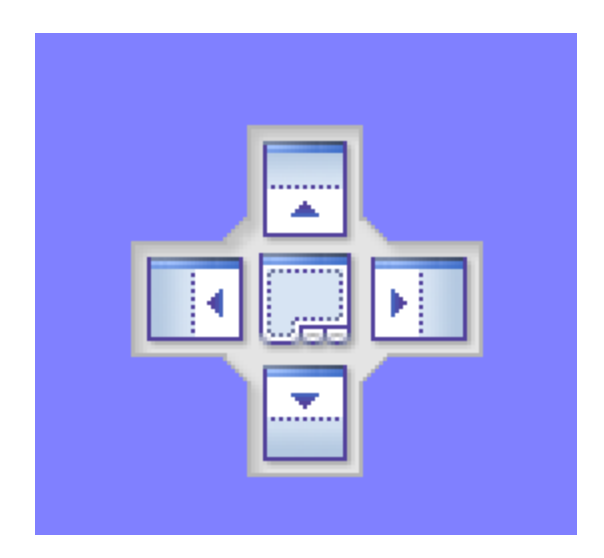

Door het scherm naar één van de vijf vakken in het midden van het scherm te verplaatsen kan het scherm vastgezet worden aan één van de zijden of door middel van een tab toegevoegd aan het huidige scherm.

#### Bewerken business tree

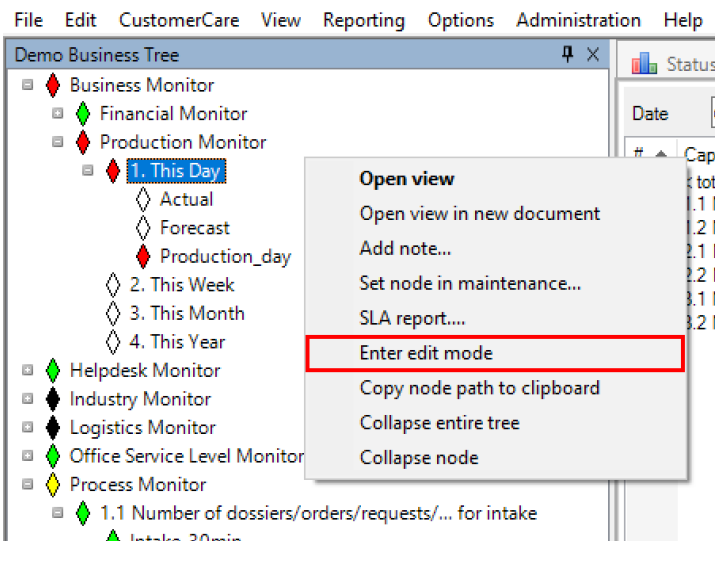

Wijzigingen in een business tree worden gedaan vanuit de toolbox, elke business tree heeft een eigen toolbox. Je kunt deze bereiken door rechtermuisknop in een business tree te klikken en "Enter edit mode" te kiezen.

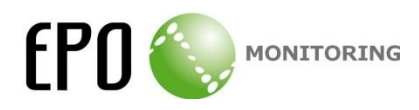

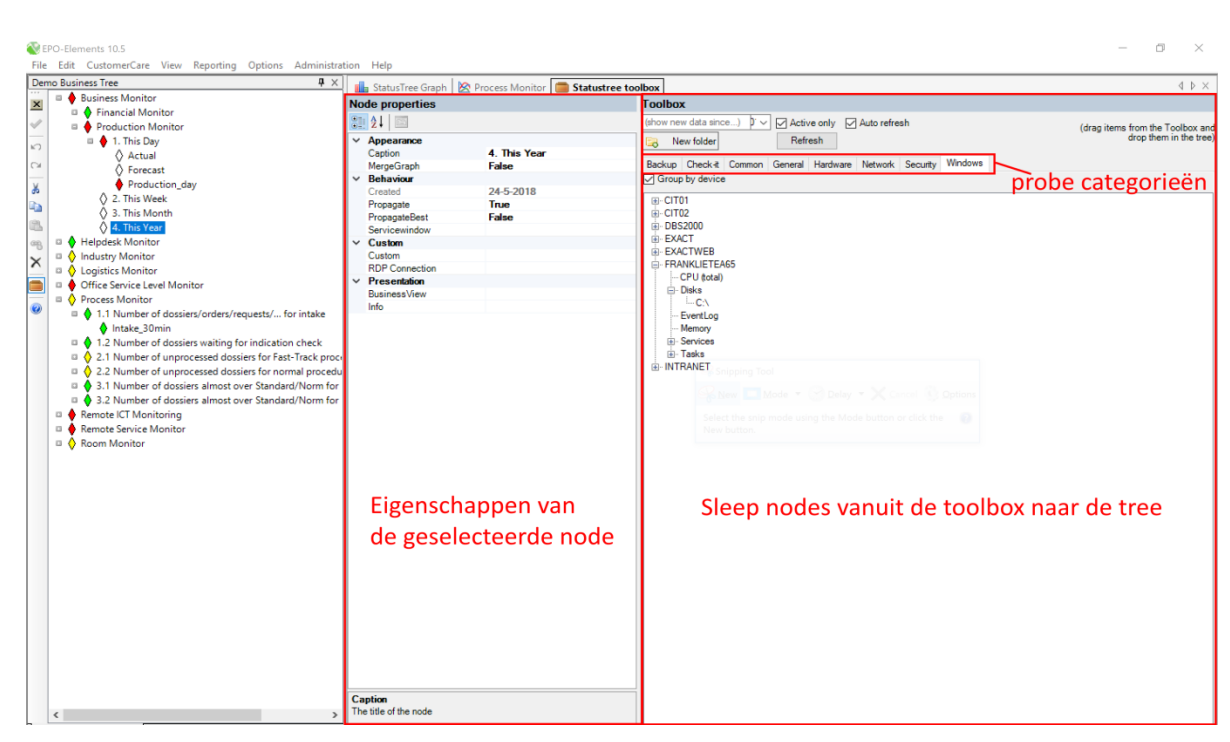

Probes verzamelen data, deze data wordt zichtbaar in de toolbox en kan in een tree opgenomen worden. Het is mogelijk om meerdere nodes te maken van dezelfde data. Elke probe valt onder een bepaalde categorie. Eigenschappen van nodes kunnen hier ook gewijzigd worden.

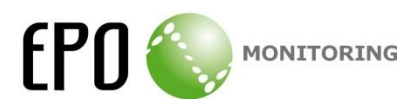

### Probes aanpassen

Probes kunnen aangepast worden door in het menu edit->Probe configuratie te kiezen.

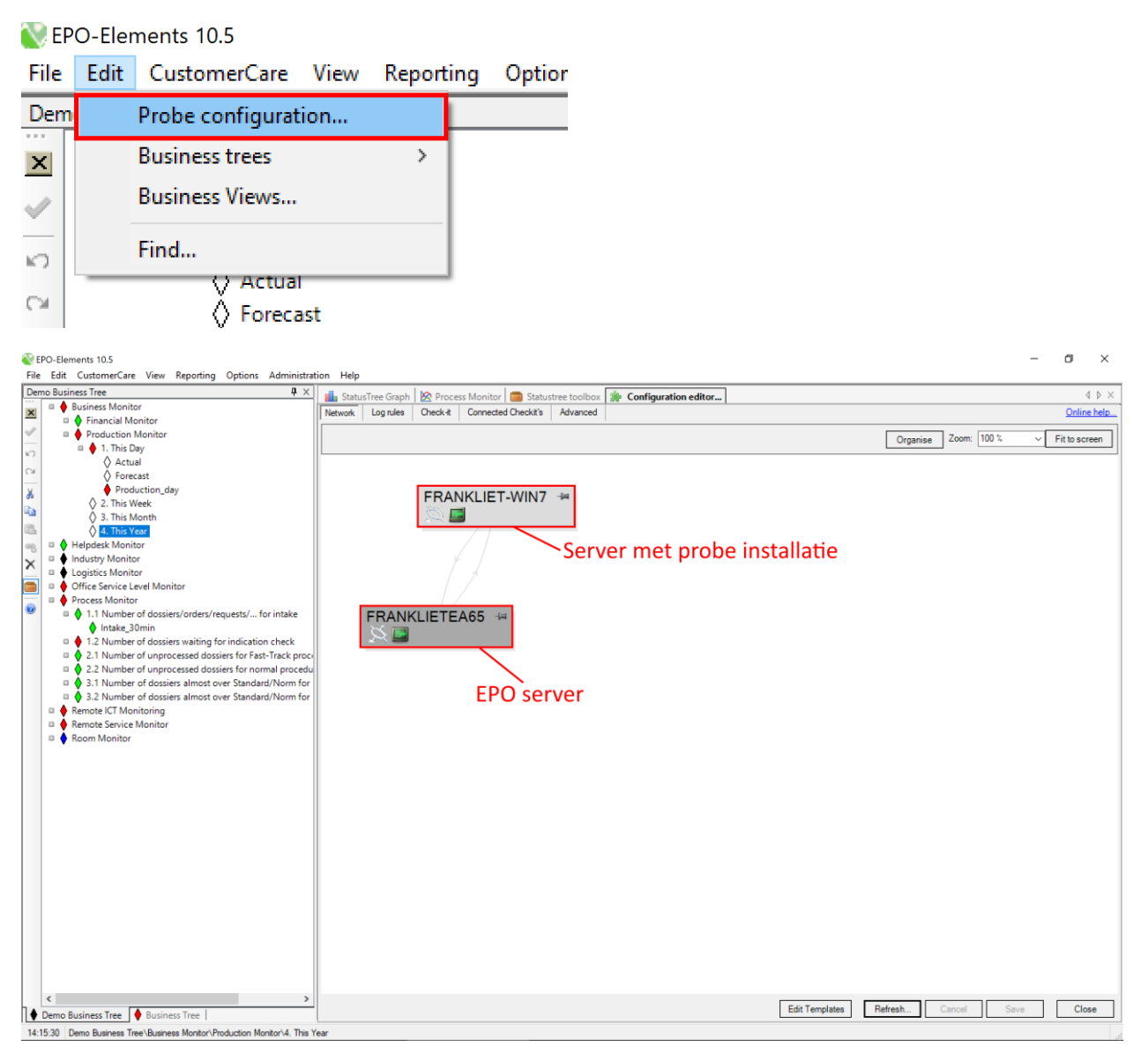

Het scherm bevat een overzicht van alle servers die aangesloten zijn in het EPO-netwerk. Er zijn twee soorten servers te zien, de EPO-server in het donkergrijs en alle overige servers in het lichtgrijs. Servers met een directe verbinding met elkaar hebben lijnen van en/of naar de andere server.

Op elke server staan een aantal iconen. Het icoon (**Manage**) leidt naar de instellingen van de probes van deze server.

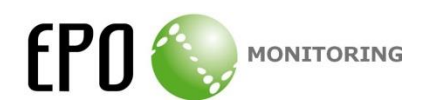

| æ      |                                                                       |                                                |               |                                                 | -        |                    |
|--------|-----------------------------------------------------------------------|------------------------------------------------|---------------|-------------------------------------------------|----------|--------------------|
| ~      | EPO-Elements 10.5                                                     |                                                |               |                                                 | - 0      | ×                  |
| H      | e Edit CustomerCare View Reporting Options Administra                 | tion Help                                      |               |                                                 |          |                    |
| De     | mo Business Tree 4 ×                                                  | 💼 StatusTree Graph 🛛 🖄 Process Monitor 📁 Statu | stree toolbox | Configuration editor 🌸 Probe settingANKLIETEA65 | 4        | $\triangleright$ × |
| ×      | Business Monitor                                                      | Probe   Comment                                | General       |                                                 |          |                    |
|        | Financial Monitor                                                     | Common-EmailToEPO                              | Probe id:     | 0000000123400000010000000000                    | Online I | <u>nelp</u>        |
| $\sim$ | Production Monitor                                                    | Common-Extension                               | Destination:  | EPOServer V Save (only this probe)              | C Enable | ed                 |
| 5      | = 🍦 1. This Day                                                       | Common-Hyperv                                  | Comment:      |                                                 |          |                    |
|        | Actual                                                                | Common-IcmpPing                                |               |                                                 |          |                    |
| CM     | Forecast                                                              | Common-Process                                 |               |                                                 |          | ~                  |
| ×      | Production_day                                                        | Common-VirtualMachine                          | Schedule      | Schedule                                        |          |                    |
|        | 2. This Week                                                          | DemoData                                       | CRU           | Interval: 00:01 V [days.]hh:mm[:ss]             | Adva     | nced               |
| -      | 3. This Month                                                         | Hardware-ServerHardw                           | CPU           | test strands st                                 | Run      | now                |
| 13     | 👌 4. This Year                                                        | Windows-CPU                                    | Filter        | CPU                                             |          |                    |
| 60     | Helpdesk Monitor                                                      | ✓ Windows-Disk                                 | Log           | _                                               |          |                    |
| -0     | Industry Monitor                                                      | Windows-EventLog                               |               | Gather per processor                            |          |                    |
| ×      | A Logistics Monitor                                                   | Windows-Memory                                 |               |                                                 |          |                    |
|        | Cognices monitor                                                      | Windows-Service                                |               |                                                 |          |                    |
|        | Once service cever monitor                                            | Packup                                         |               |                                                 |          |                    |
| 0      | Process Monitor                                                       | Common-External                                |               |                                                 |          |                    |
| -      | <ul> <li>Intelle 20min</li> </ul>                                     | Network-SnmpBandwidth                          |               |                                                 |          |                    |
|        | intake_sumin                                                          | Network-SnmpGeneric                            |               |                                                 |          |                    |
|        | I.2 Number of dossiers waiting for indication check                   | Network-SnmpSysInfo                            |               |                                                 |          |                    |
|        | 2.1 Number of unprocessed dossiers for Fast-Track proce               | Security-Webcam                                |               |                                                 |          |                    |
|        | 2.2 Number of unprocessed dossiers for normal procedu                 | Virtual Email User                             |               |                                                 |          |                    |
|        | 3.1 Number of dossiers almost over Standard/Norm for                  | Windows-PerformanceC                           |               |                                                 |          |                    |
|        | 3.2 Number of dossiers almost over Standard/Norm for                  | Windows-WindowsSessi                           |               |                                                 |          |                    |
|        | Remote ICT Monitoring                                                 |                                                |               |                                                 |          |                    |
|        | Remote Service Monitor                                                |                                                |               |                                                 |          |                    |
|        | 🗉 🔶 Room Monitor                                                      |                                                |               |                                                 |          |                    |
|        |                                                                       |                                                | 1             |                                                 |          |                    |
|        |                                                                       |                                                |               |                                                 |          |                    |
|        |                                                                       | Decelsileleene                                 |               |                                                 |          |                    |
|        |                                                                       | l Beschikbare                                  |               | Instellingen geselecteerde probe                |          |                    |
|        |                                                                       |                                                |               |                                                 |          |                    |
|        |                                                                       | l probes                                       |               |                                                 |          |                    |
|        |                                                                       | probes                                         |               |                                                 |          |                    |
|        |                                                                       |                                                |               |                                                 |          |                    |
|        |                                                                       |                                                |               |                                                 |          |                    |
|        |                                                                       |                                                |               |                                                 |          |                    |
|        |                                                                       |                                                |               |                                                 |          |                    |
|        |                                                                       |                                                |               |                                                 |          |                    |
|        |                                                                       |                                                |               |                                                 |          |                    |
|        |                                                                       |                                                |               |                                                 |          |                    |
|        |                                                                       |                                                |               |                                                 |          |                    |
|        |                                                                       |                                                |               |                                                 |          |                    |
|        |                                                                       |                                                |               |                                                 |          |                    |
|        |                                                                       | < >>                                           |               |                                                 |          |                    |
|        |                                                                       | Add Remove Templates                           |               |                                                 |          |                    |
| h .    | × >                                                                   | Save                                           |               |                                                 |          |                    |
|        | Demo Business Tree 🔮 Business Tree                                    | Care Cloud                                     |               |                                                 |          |                    |
| 14     | 17:50 Demo Rusiness Tree\Rusiness Monitor\Production Monitor\4 This \ | fear                                           |               |                                                 |          |                    |

Elke server heeft zijn eigen lijst met probes. Elke probe heeft instellingen. Eigenschappen als de frequentie waarmee een meting plaats vindt en filterinstellingen kunnen hier aangepast worden. Eigenschappen vallen in categorieën die door middel van de tabs in het midden te bereiken zijn.